## Памятка

## Как уменьшить размер кадров в монтажной программе Adobe Premiere Pro

1. Из окна с базовыми файлами захватить **любой кадр** и поместить на монтажную дорожку (выше, чем кадры с которыми работаем).

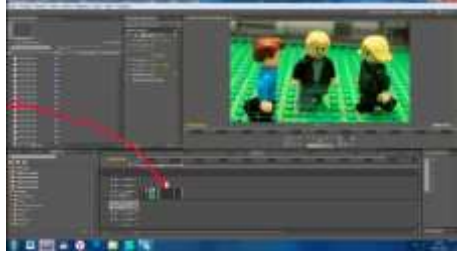

2. Когда мы наводим курсор на край кадра, он превращается в **красную рамочку**, в этот момент мы можем растягивать или сужать кадр. Нам необходимо **растянуть** кадр на всю длину нижних кадров, с которыми работаем.

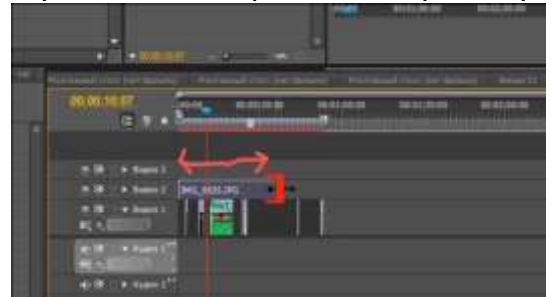

3. Затем мы выделяем все нижние кадры, ставим курсор на их середину и

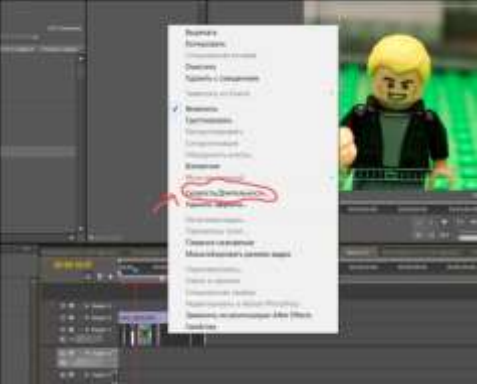

нажимаем правую клавишу.

Из появившегося окна выбираем вкладку «Скорость/Длительность» и в открывшемся окне меняем значения на 00.00.00.07 (не всегда); затем нажимаем на OK.

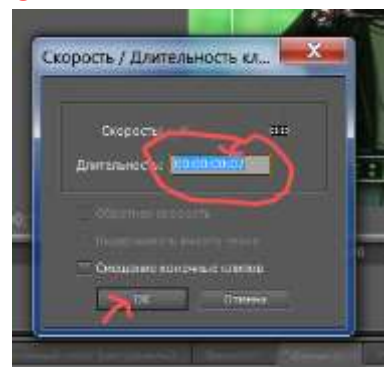

4. Нижние кадры поднимаем на верхние карды, отпускаем, а потом снова захватываем и опускаем вниз.

| INE BEACH                                                                             | 1               | I.        | ł               |           | 1          | ł          | F          |  |
|---------------------------------------------------------------------------------------|-----------------|-----------|-----------------|-----------|------------|------------|------------|--|
| MO_SER.IN                                                                             | 196, 5634,296   | H1,439,44 | PR. (67).09     | pt_505.95 | PC/NRJPI   | 140,359.70 | P15,834,95 |  |
| 2<br>22<br>34<br>34<br>34<br>34<br>34<br>34<br>34<br>34<br>34<br>34<br>34<br>34<br>34 | <b>M</b> arrier | PR/000    | DHL TUNIHI<br>L | in contra | actional - | 14,000     | 046,000346 |  |

5.Выделяем верхний слой и нажимаем правую клавишу, из появившегося окна выбираем вкладку «Удалить со смещением».

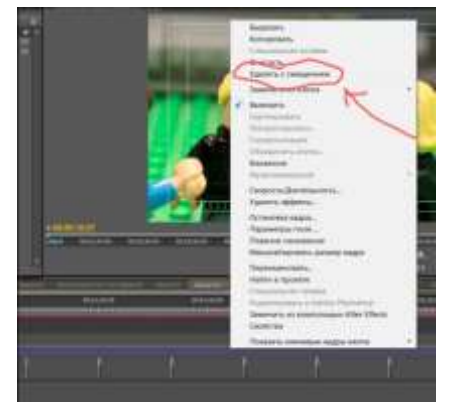

6. Всё! Кадры автоматически встали в ряд друг за другом.

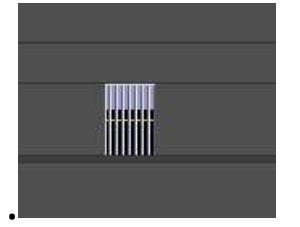

Разработчик: Полубоярова А.В., педагог дополнительного образования